## Push通知設定①

**EIONFX** 

レート/チャート

🚺 レートー覧

チャート

通貨

USD,

EUR.

GBP

#### LION FX for iPhone

#### 経済指標の予定・結果をiPhoneの画面上にお知らせする機能です。

| ••••• docomo LTE 😤 20:32 |         | :32       | 95% 💷)   |  |
|--------------------------|---------|-----------|----------|--|
| E.                       | リス      | ト バネルS    | バネルL 袋   |  |
| 通貨                       | BID     | ASK       | 前日比      |  |
| USD/JP                   | 105.625 | 105.629   | ▼0.283   |  |
| EUR/JPY                  | 134.789 | 134.798   | ▼1.172   |  |
| GBP/JPY                  | 168.896 | 168.910   | ▼0.748   |  |
| AUD/JPY                  | 92.082  | 92.091    | ▼1.428   |  |
| NZD/JPY                  | 83.644  | 83.659    | ▼0.940   |  |
| ZAR/JPY                  | 9.474   | 9.488     | ▼0.195   |  |
| TRY/JPY                  | 46.328  | 46.458    | ▼0.663   |  |
| CAD/JPY                  | 93.138  | 93.155    | ▼1.118   |  |
| CHF/JPY                  | 111.739 | 111.757   | ▼0.527   |  |
| EUR/USD                  | 1.27630 | 1.27652   | ▼0.00736 |  |
| EUR/GBP                  | 0.79793 | 0.79816   | ▲0.00261 |  |
| GBP/USD                  | 1.59890 | 1.59924   | ▼0.00285 |  |
|                          |         | クイック注文 ポパ |          |  |

倾 レート通知 AUD, ボジション/注文 🕐 ポジション一覧 NZD, 🔁 注文一覧 CAD ▶ クイック注文 CHF 걸 注文 ZAR が ポジション集計 TRY/ 😤 スワップ振替 EUR/ 履歴 GBP 🔍 注文履歴 EUR/ ● 約定履歴 AUD/ 1 入出金履歴 EUR/ 📰 期間損益集計

① 画面左上のメニューキーをタップします。

② メニューが表示されます。

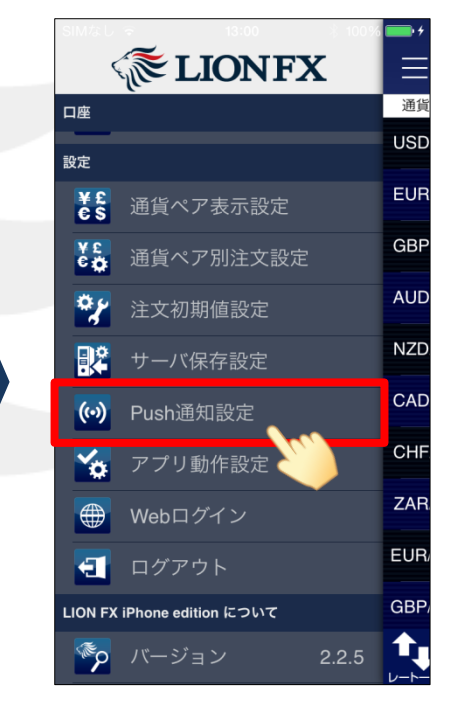

③メニューをスクロールさせて、 【Push通知設定】をタップします。

►

# Push通知設定2

#### LION FX for iPhone

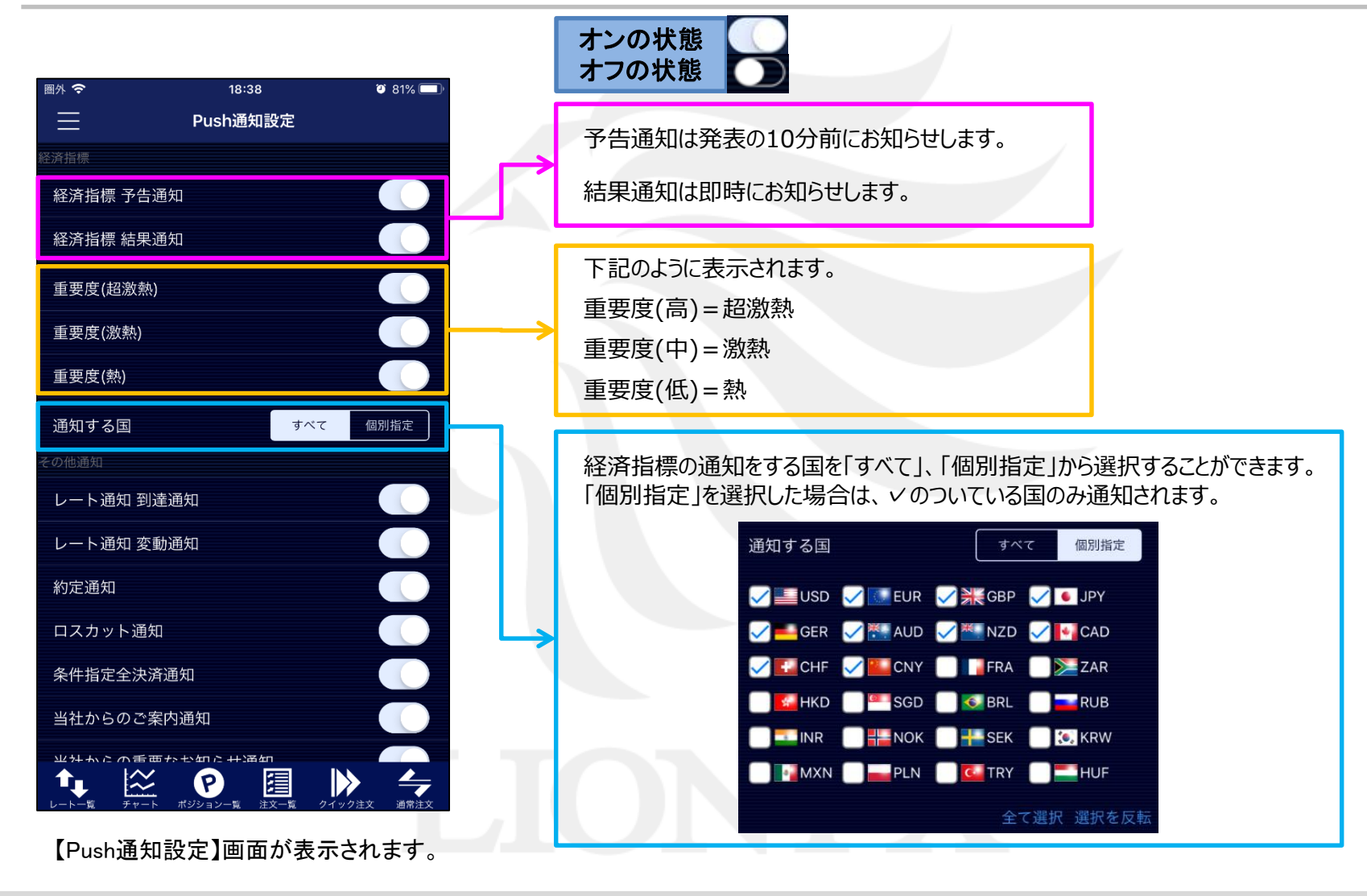

## Push通知設定③

#### LION FX for iPhone

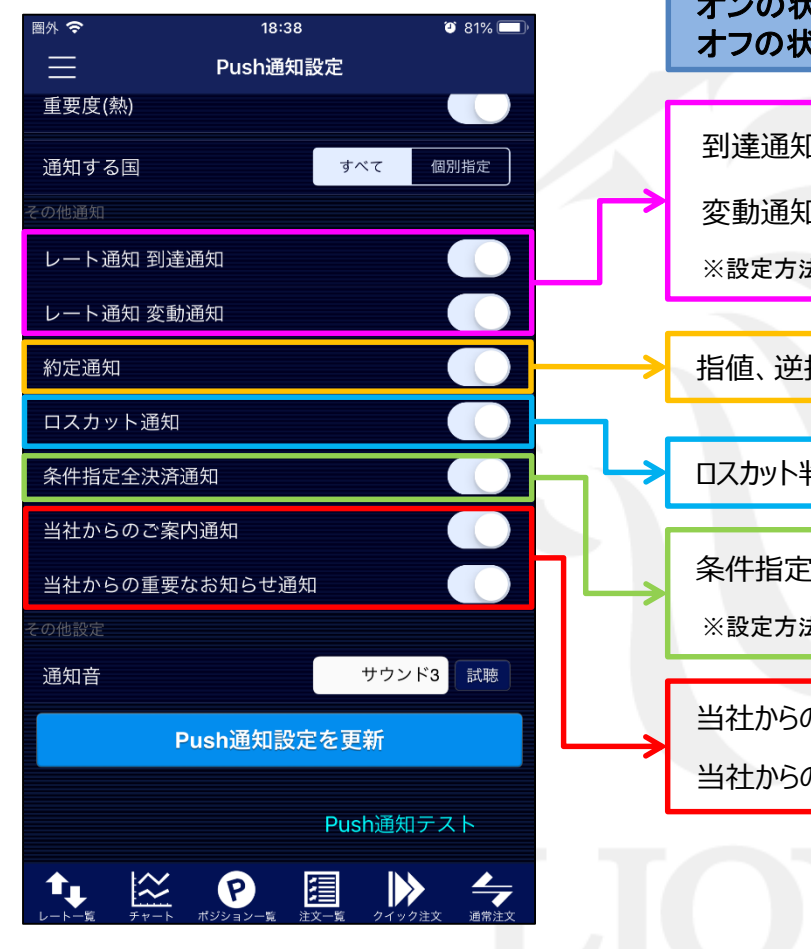

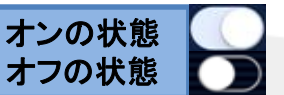

到達通知は条件に到達したら即時にお知らせします。

変動通知は条件に到達したら即時にお知らせします。

※設定方法は【レート通知】マニュアルをご参照ください。

指値、逆指値等の予約注文の約定を即時にお知らせします。

ロスカット判定されたら即時にお知らせします。

条件指定全決済が実行されたら即時にお知らせします。

※設定方法は【金額指定全決済】マニュアルをご参照ください。

当社からのご案内を即時にお知らせします。

当社からの重要なお知らせを即時にお知らせします。

Þ.

## Push通知設定④

#### LION FX for iPhone

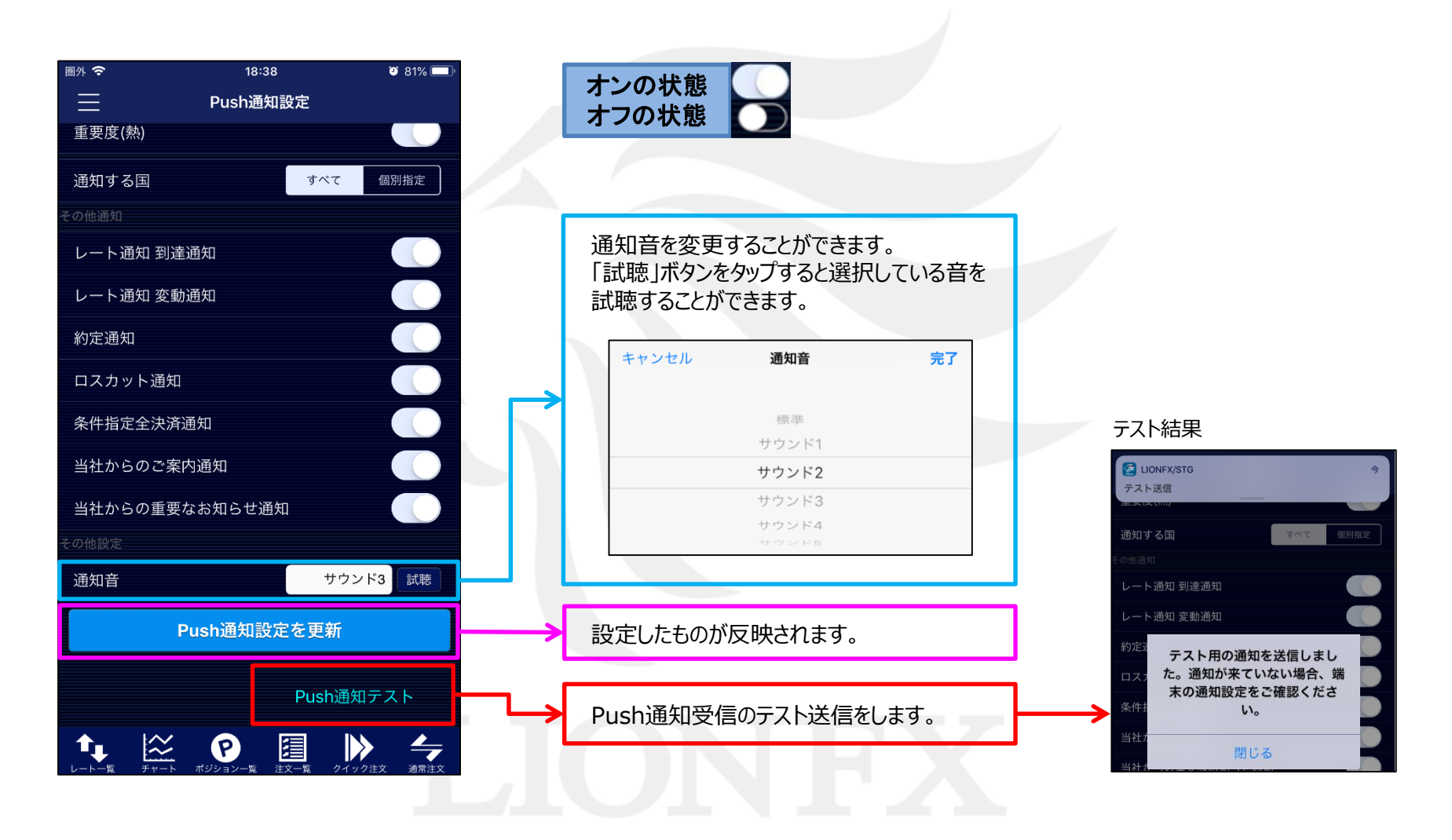

Þ

Þ

### Push通知設定(サウンドミュート) LION FX for iPhone

#### 通知は受け取るがサウンドのみをオフにする事ができます。

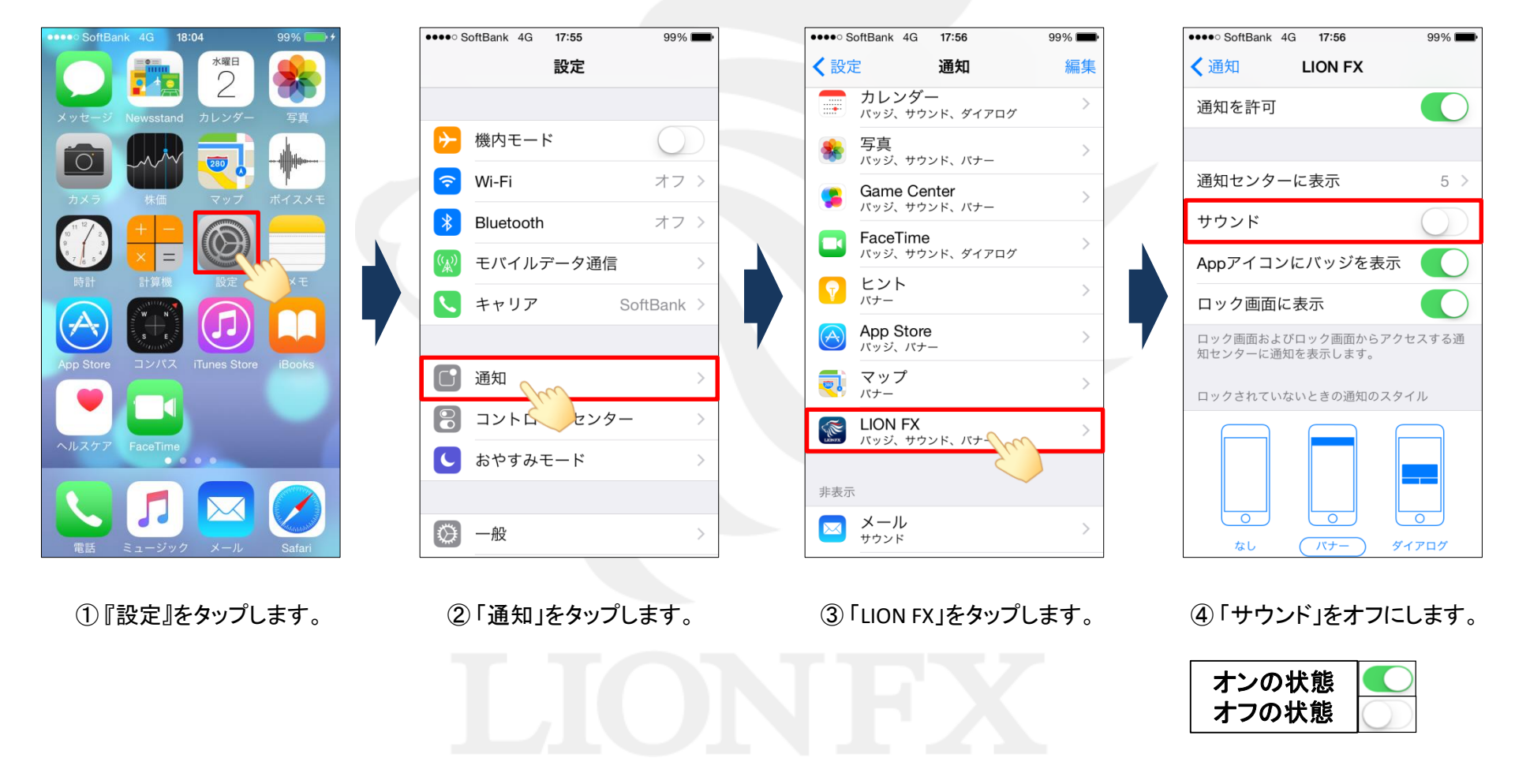

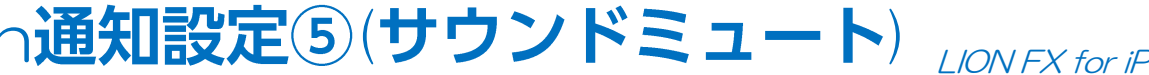